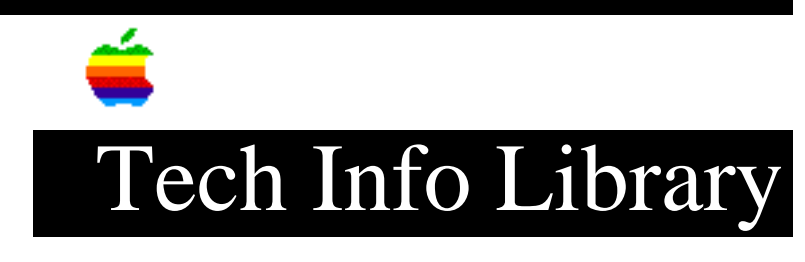

## **BPI:** Installing it on Catalyst for the Apple III (2 of 2)

ADDING BPI TO THE CATALYST MENU 1. Boot the Catalyst diskette. 2. Select the Catalyst Editor in the Catalyst main menu. 3. Enter "E" to edit the Menu. 4. Place the cursor to the position you want the menu entry location for BPI to be. 5. Press "A". You will be asked for the display name of this program. Enter "BPI". 6. Enter "CATALYST/PASCAL" for the interpreter pathname. 7. Press RETURN for the extra drivers question. 8. Press RETURN to use the default character set pathname. 9. Press RETURN for the standard character set. 10. Press RETURN again to use the default keyboard. 11. Press RETURN to accept the default prefix. 12. Press RETURN for the "Max Files Allowed..." question. This will allow the program to be exited only by the QUIT option in BPI. This procedure is suggested due to the fact that files and/or data may be lost if the double Apple escape option is used. You may exit to the Catalyst main menu by entering "Q" from the Pascal command line. 13. Enter "BPI/SYSTEM.STARTUP" when you are asked for the program path. 14. You will be asked if this entry is correct. If it is answer "Y". You will be allowed to insert another entry. You do want to do this, enter "1" to add the next program. 15. Place the cursor to the position you want the menu entry location for BPI } Install. 16. Press "A".You will be asked for the display name of the program. Enter "BPI Install". 17. Enter "CATALYST/PASCAL" for the interpreter pathname. 18. Press RETURN for extra for the extra drivers question. 19. Press RETURN to use the default character set pathname. 20. Press RETURN for the standard character set. 21. Press RETURN again to use the default keyboard. 22. Press RETURN to accept the default prefix. 23. Enter "0" for the "Max Files Allowed..." question . 24. Enter "BPI/INSTALL/SYSTEM.STARTUP" when you are asked for the program path. 25. You will be asked if this entry is correct. If it is answer "Y". You will be allowed to insert another entry. You do not now want to do this, enter "O" to exit the program. 26. Enter "5" to update the "INTERPS" file. When you are asked if you want to recalculate the load address, enter "N". 27. Exit to the CATALYST main menu by entering "Q". Additional Instructions

1. Choose the option for BPI Install. Once you are at the BPI System Installation Menu, choose option 1, "Check System Device Status. The BPI Install program finds the new subdirectory and modifies itself to run from the ProFile rather than from the internal drive. End the Install program by entering "5". The following message will appear:

Current System Does Not Match System Data On Disk

Press RETURN to clear the message, and follow the instructions on the screen to insert the BPI Install and System Disks. This MUST be done. When this process is finished, you will be returned to the Catalyst 2.0 main menu. BPI is now set to begin execution.

RECOMMENDATIONS

1. Always exit BPI through the main menu by selecting "End BPI Systems". Do not end data entry by turning off the machine. This will insure the integrity of your data files.

2. Keep your drivers in the SOS.DRIVER to a minimum. If this is not done, a "stack overflow error" may occur and BPI will not work.

NOTE: Apple Computer Inc. is not responsible for the contents of this article. Quark Tech Support

Keywords: <None>

This information is from the Apple Technical Information Library.

19960215 11:05:19.00

Tech Info Library Article Number: 1528